# **TP N°2 - ELECTRONIQUE**

### Matériel : Logiciel PSim

## **Objectifs**

1. Etude de quelques circuits électroniques utilisés pour la transmission par ondes radio

### Redressement

#### Montage

- Construire sous Psim, le montage suivant
- Réglez le générateur à U=5V et f=1 kHz
- Fixez la valeur de la résistance à  $R=1k\Omega$
- Fixer les paramètres de la simulation en mode Free run
- Branchez un oscilloscope bi-courbe pour mesurer la tension du GBF et celle aux bornes de la résistance.

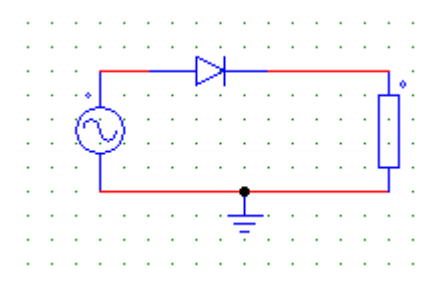

- Complétez le schéma ci-contre.
- Affichez l'écran de l'oscilloscope et lancer la simulation. Réglez l'oscilloscope pour avoir un signal stable.

### **Observations**

- Décrire le fonctionnement de la diode :
- La valeur de la résistance a-t-elle une influence ? si oui laquelle ?

## Filtres

Le rôle d'un filtre est de transmettre des signaux soit en hautes, soit de basses fréquences. Si le filtre supprime les hautes fréquences on dit qu'il est passe-bas, dans le cas contraire, il est passe-haut.

On sait aussi réaliser des filtres passe-bande qui ne laisse passer des signaux dont la fréquence appartient à un certain domaine.

### Filtre R-C

- Remplacez la diode par un condensateur et fixez sa valeur à 1  $\mu$  F
- Réglez la résistance à 1000  $\Omega$  et observez les tensions.
- Diminuez progressivement la fréquence du GBF (jusqu'à 10 Hz) et relancez à chaque fois l'animation.

## **Observations**

- Faire le schéma complet avec le branchement de l'oscilloscope.
- Complétez la phrase : lorsque la fréquence ...... la tension aux bornes de la

résistance .....On a un filtre .....

## Filtre R-C (suite)

- Échangez la résistance et le condensateur.
- Effectuez la même manipulation en diminuant progressivement la fréquence de 1kHz à 10 Hz. Observations
- Complétez la phrase : lorsque la fréquence ...... la tension aux bornes du condensateur

.....On a un filtre .....

## Filtre bouchon

- Construisez le circuit suivant
- Fixez les valeurs des paramètres aux valeurs suivantes :
  - Résistance : 1  $k\Omega$
  - Inductance : 12 mH
  - Capacité : 2,5 μF
  - Fréquence : 500 Hz

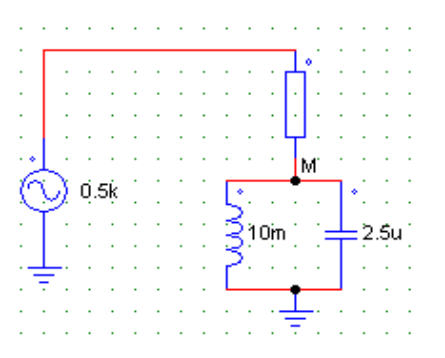

- Augmentez progressivement la fréquence du GBF (il est nécessaire de relancer la simulation)
- Branchez un oscilloscope bi-courbe et observez les tensions aux bornes du générateur et au point M, situé entre la résistance et le circuit bouchon.
- Que se passe-t-il ?
- <u>Bande passante</u> : La bande passante d'un filtre est définie de la façon suivante : c'est l'intervalle de fréquence telle que le signal est atténué de -3 dB par rapport au signal d'entrée. C'est-à-dire

que  $20 \cdot \log_{10} \left( \frac{u_s}{u_e} \right) = -3 \, dB$ 

- Mesure de la bande passante :
  - Ajoutez à la simulation un module "AC Sweep", menu Elements / Other. Ce module va faire varier automatiquement la fréquence du GBF, et permettre d'obtenir la réponse en fréquence de ce circuit.

Help

Display

Г

Ŧ

-Г

-

•

ACSWEEP2

500

2000

100

0

٧1

5

5

0 Réglez ce module tel que le montre la figure ci-dessous (Assurez vous que votre GBF se nomme bien  $V_1$ )

AC sweep parameters

Start Frequency

End Frequency

No. of Points

Flag for Points

Source Name

Start Amplitude

End Amplitude

Name

- Ajoutez au circuit 2 sondes de mesure de 0 tensions nommés AC Sweep Probe, trouvés dans le menus Elements / Others / Probes, aux mêmes endroits que l'oscilloscope.
- Nommez ces 2 sondes :
  - *u<sub>e</sub> pour le GBF*
  - *u*<sub>s</sub> pour le circuit bouchon.
- Lancer la simulation (vous pouvez laisser l'oscilloscope branché).
- Ouvrez la fenêtre SIMVIEW, s'il elle ne s'est pas ouverte.
  - Freq. for extra Points La courbe supérieure donnent les tensions. La tension du GBF est au niveau 0, la tension au point M est donnée sous la

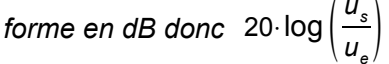

La courbe inférieure donne le déphasage entre les 2 signaux (on ne s'y intéressera pas)

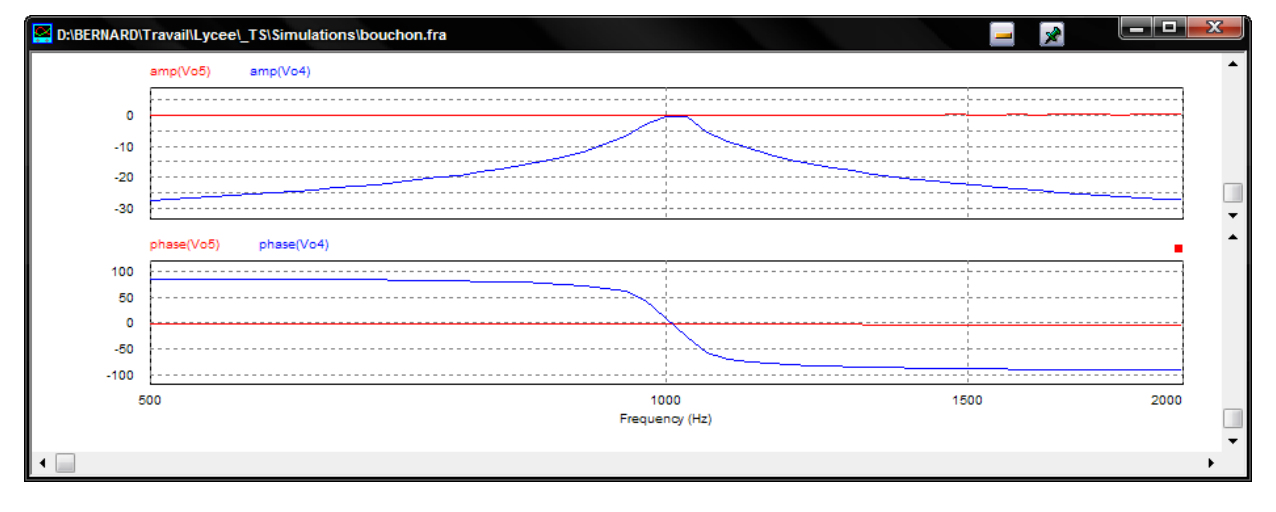

- A l'aide du menu contextuel (clic droit) affichez la courbe représentant les tensions seulement. 0
- Utilisez le menu affichage des mesures 0

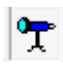

Mesurez la bande passante de ce filtre.  $\Delta$  f 0